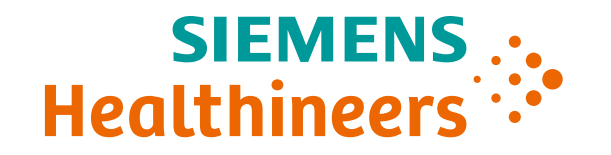

## Postprocessing Job Aid

ARTIS one VA1x

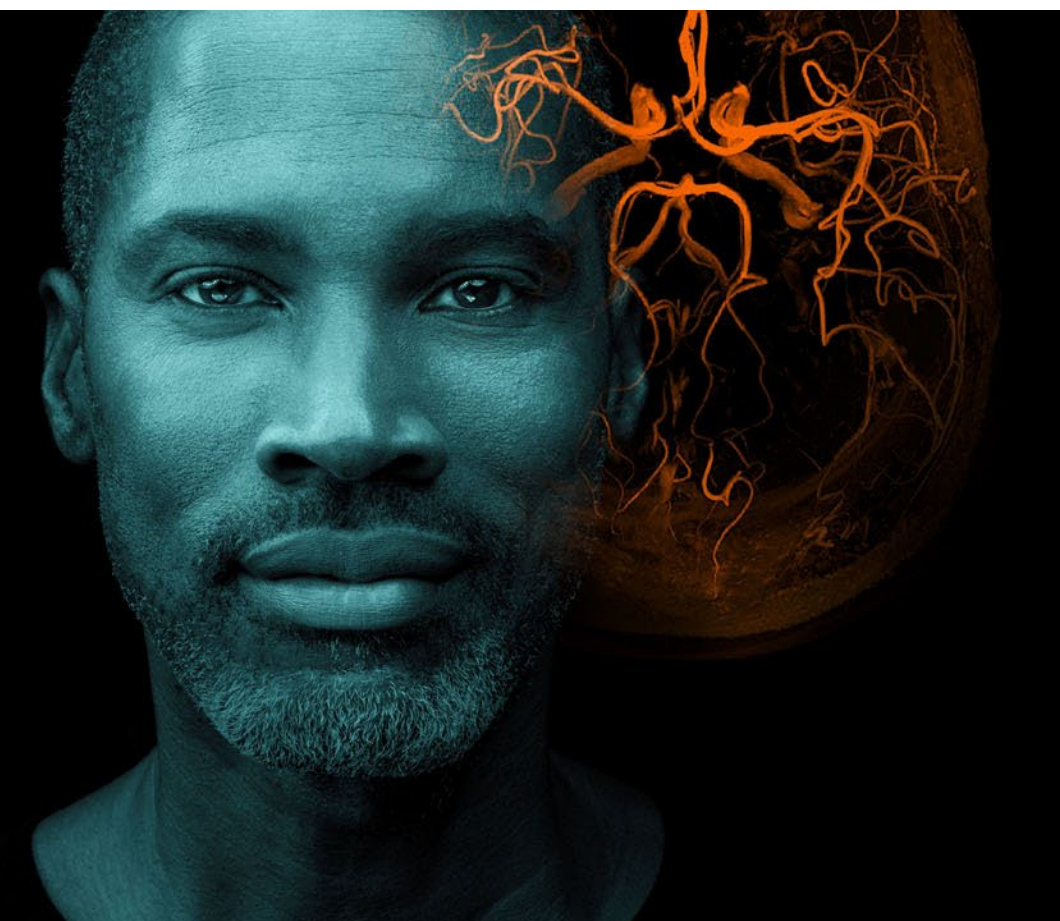

Template Effective Date: 10 Aug 2021 | HILS 2223 OUS Effective Date 01 APR 2022 | HOOD05162003265211 US Effective Date 06/17/2022 | HOOD05162003283804

Unrestricted © Siemens Healthineers, 2022

### Postprocessing Table of Contents

| Postprocessing Task Card:                    | 3  |
|----------------------------------------------|----|
| <ul> <li>Postprocessing Main Menu</li> </ul> | 4  |
| Review Modes                                 | 5  |
| <ul> <li>Image Review Controls</li> </ul>    | 6  |
| <ul> <li>Subtask Cards</li> </ul>            | 7  |
| Postprocessing Onscreen Menu                 | 12 |
| Changing/Correcting Patient Data             | 13 |
| Rearranging Series/Scenes/Images             | 15 |
| Patient Search                               | 16 |
| Manual Deletion of Patient Data              | 17 |
| Automatic Deletion of Patient Data           | 18 |
| Archiving/Exporting/Transferring Data        | 19 |

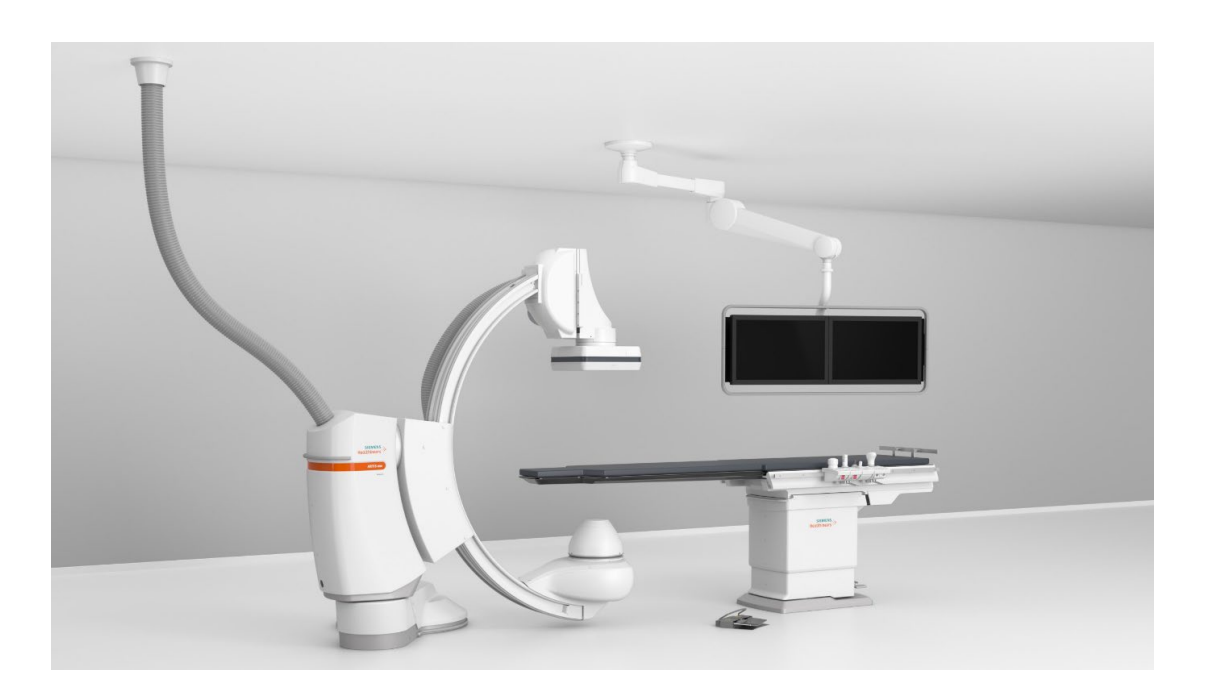

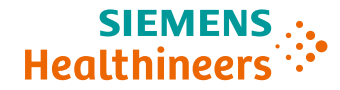

### Postprocessing Postprocessing Task Card

H

8

Patient Iransfer Edit View Image Options Help

IC\_ONE\_C116\_RF5\_15

\* 1/1/1940

4.89 sec

Cardio

cm 20 A D 99

Cardio exLD

0° / CAUD 30°

3/25/2015 10:31:56 AM 3 - 75/89

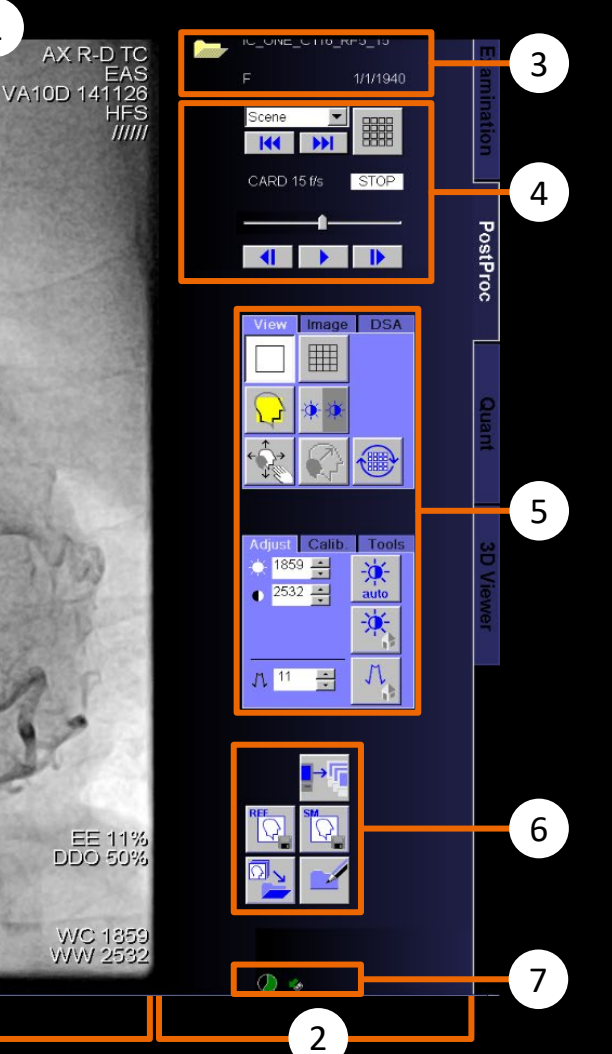

1

- (1) Postprocessing main menu
- (2) Control area
- (3) Patient information area
- (4) Image review controls
- (5) Subtask cards
- (6) Quick access area
- (7) Status area with system messages and
- status icons
- (8) Image area

SIEMENS

Healthineers

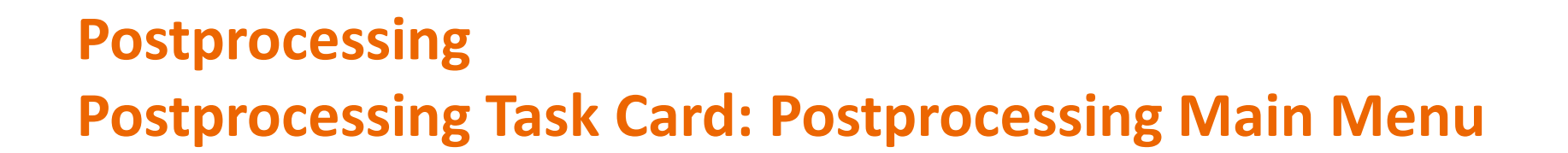

When you move your mouse to the top area of the screen, the **Postprocessing main menu** will be displayed with the following functions:

| <u>P</u> atient <u>I</u> ransfer                                                                     | <u>Edit ⊻iew Image Options</u>                                                  | Help                                                                              |                                                                    |                                                            |                            |
|----------------------------------------------------------------------------------------------------|---------------------------------------------------------------------------------|-----------------------------------------------------------------------------------|--------------------------------------------------------------------|------------------------------------------------------------|----------------------------|
| <u>Patient</u> <u>T</u> ransfer <u>E</u> dit <u>V</u> iew<br>Exam Protocol<br>Close Pa <u>t</u> ient | <u>Transfer</u> Edit <u>V</u> iew Image <u>O</u> ptions <u>H</u> elp<br>Send to | <u>View</u> Image Options<br>Zoom<br>Acguisition Size                             | <u>Image</u> Options <u>H</u> elp<br>Invert Gray Scale<br>✔ Native | Options <u>H</u> elp<br><u>M</u> aintenance<br>End Session | Help<br>Contents and Index |
| <u>R</u> egister Num 0<br>Emergency                                                                  | Eject from DVD_R                                                                |                                                                                   | <u>Max Fill Override</u><br>Change Vessel / Catheter Contrast      | Configuration                                              | Message History            |
| Browser Num .                                                                                        | Eject from<br>Finali <u>z</u> e Medium and Eject from DVD_R                     | <ul> <li>✓ Annotation</li> <li>✓ Image Text</li> <li>✓ Score Timer</li> </ul>     |                                                                    | <u>Auto Expose</u>                                         |                            |
| Film Tas <u>k</u> Status<br>Film <u>P</u> review                                                     | Local Job Status Ctrl+L<br>Network Job Status Ctrl+N                            | <ul> <li>✓ Scene Timer</li> <li>✓ ECG Display</li> <li>Loop All Scenes</li> </ul> | Flip <u>H</u> orizontally<br>Flip <u>V</u> ertically               | Load Test Images<br>Store Service Image                    |                            |
| Expose Film Task Ctrl+P<br>Copy to Film Sheet                                                        | Import from Off-line<br>Export to Off-line                                      | Review Mode                                                                       | Select <u>All</u>                                                  | Service                                                    |                            |
| Searc <u>h</u><br>Search Selecte <u>d</u>                                                            | Record Off-line <u>F</u> iles<br>Screenshot to <u>U</u> SB                      |                                                                                   | Send To <u>3</u> D                                                 |                                                            |                            |

4

SIEME

Healthinee

### Postprocessing Postprocessing Task Card: Review Modes

#### **Default Review Mode\***

- In the Postprocessing main menu, select View > Review Mode. A dialog box opens with the available review modes.
- 2. Select the required review mode for the available acquisition modes.
- 3. Confirm your selection by selecting **Close**.

#### **Review Modes for Fluoroscopy/Roadmap**

- LIH (last image hold): The last fluoroscopic/roadmap image frame is displayed
- **Loop**: A fluoroscopy scene is replayed continuously from the first to the last image frame

#### **Review Modes for Acquisitions**

- MFH (Max. Fill Hold): Once a scene has been loaded, the maximum fill image is displayed immediately
- **Loop**: An acquisition is replayed continuously
- **Toggle**: The scene is played continuously but, unlike Loop, the review direction is reversed after the last image frame (ping-pong effect)

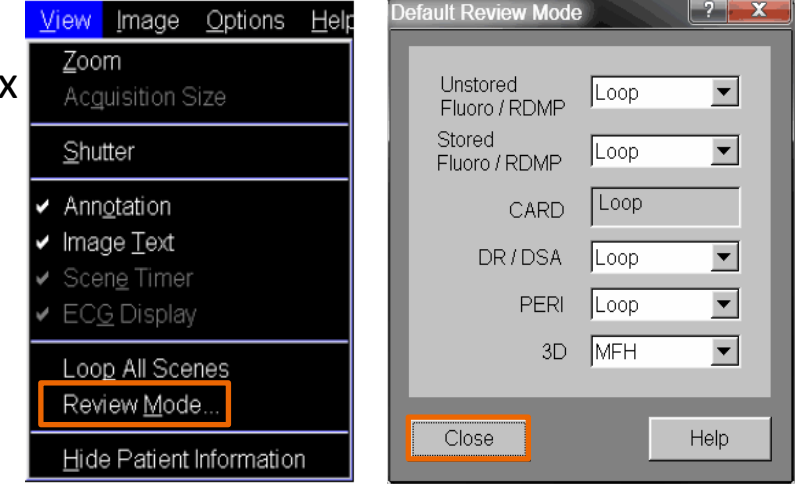

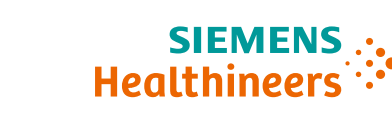

### Postprocessing Postprocessing Task Card: Image Review Controls

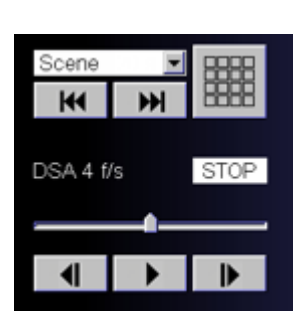

#### Image Review Controls

#### Scene Directory

Opens an overview display of the stored scenes/images/ reference images depending on the current filter selection.

Scene - / Scene + Ref - / Ref +

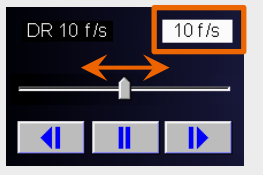

Changing the Review Frame Rate

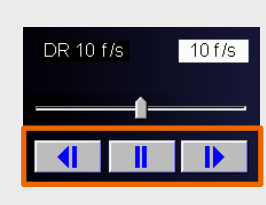

#### Starting/stopping the Loop

**Single Step**: A looping scene can be stopped and then reviewed frame by frame forward or backward.

# Scene Scene Ref. Image Store Monitor + Ref. Image + Store Monitor SM + Ref. Image

#### Filter the scene directory:

 Scene: Only scenes (multiframes and single acquisitions): acquisitions and stored fluoro, roadmaps

Hoalthi

- **Ref. Image**: Only reference images
- Store Monitor: Only secondarily stored images
- + Ref. Image: Scenes and reference images
- + Store Monitor: Scenes and stored images (no reference images)
- **SM + Ref. Image**: Stored images and reference images

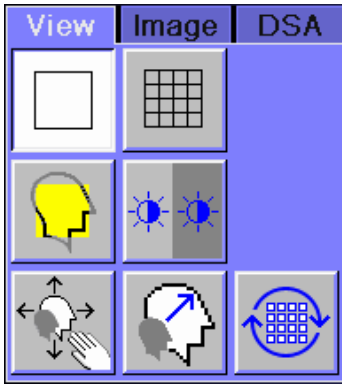

View Sub task Card

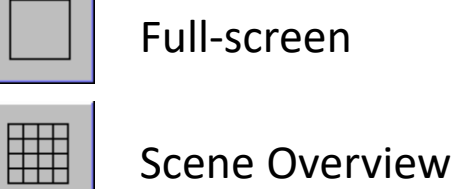

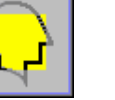

Shutter

Invert Gray Scale

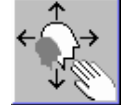

Zooming/Panning

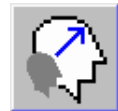

Zoom to Acquisition Size

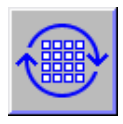

Looping through All Scenes

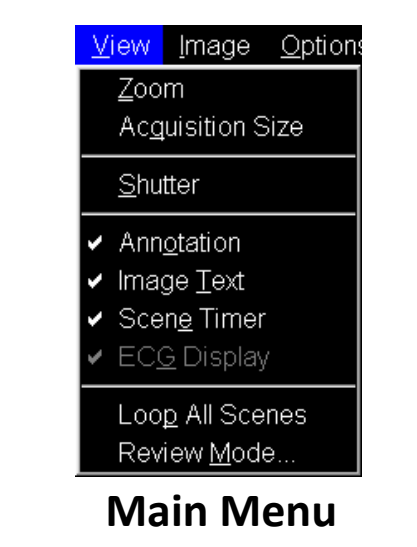

| Sele <u>ct All Annotation and Measurements</u><br>Delete Selected Annotation and Measurements |
|-----------------------------------------------------------------------------------------------|
| Invert<br>Native<br>Flip <u>H</u> orizontally<br>Flip Vertically                              |
| Zoom                                                                                          |
| <u>S</u> hutter                                                                               |
| <ul> <li>Annotation</li> <li>Image Text</li> <li>Curved Distance Measurement</li> </ul>       |
| <ul> <li>✓ Scen<u>e</u> Timer</li> <li>✓ EC<u>G</u> Display</li> </ul>                        |

**Context Menu** 

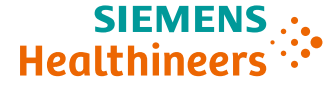

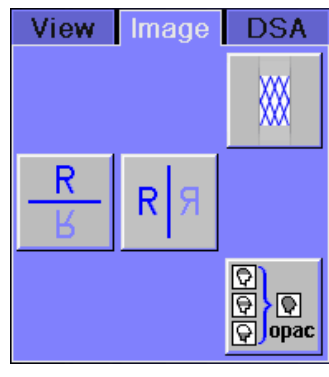

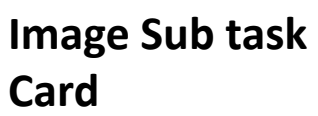

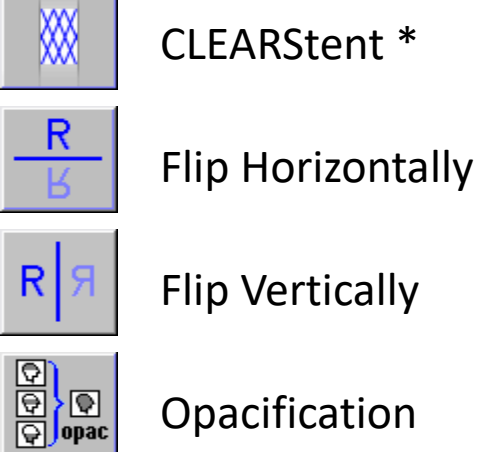

Opacification

| <u>I</u> mage | <u>O</u> ptions      | <u>H</u> elp             |
|---------------|----------------------|--------------------------|
| Invert        | <u>G</u> ray Scal    | e                        |
| <u>N</u> ativ | e<br>                |                          |
| <u>M</u> ax F | Fill Overrid         | e<br>/ Catholic Contract |
| <u>C</u> nan  | ige vessei           | 7 Catheter Contrast      |
| <u>C</u> LE/  | ARstent              |                          |
| Flip <u>F</u> | <u>H</u> orizontally |                          |
| Flip <u>\</u> | /ertically           |                          |
| Selec         | et <u>A</u> ll       |                          |
| <u>Е</u> хро  | rt Image A           | s                        |
| Send          | To <u>3</u> D        |                          |
|               |                      |                          |

Main Menu

| Sele <u>ct All Annotation and Measurements</u> <u>Delete Selected Annotation and Measurements</u>                            |
|----------------------------------------------------------------------------------------------------|
| <u>I</u> nvert<br><u>N</u> ative<br>Flip <u>H</u> orizontally<br>Flip <u>V</u> ertically                                     |
| <u>Z</u> oom                                                                                                    |
| <u>S</u> hutter                                                                                                    |
| <ul> <li>Annotation</li> <li>Image Text<br/>Curved Distance Measurement</li> <li>Scene Timer</li> <li>ECG Display</li> </ul> |

**Context Menu** 

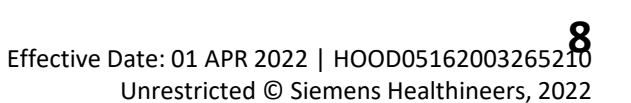

SIEMENS

Healthineer

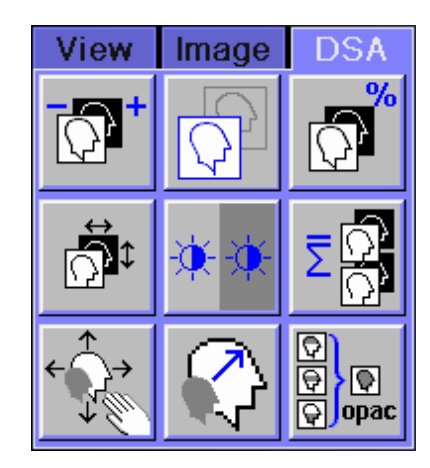

DSA Sub task Card\*

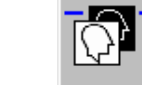

Move Mask

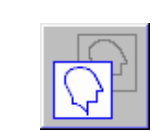

Native/Subtracted

| 9 |
|---|
| Ŷ |

Anatomical Background

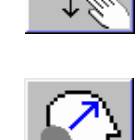

Acquisition Size

오 우 우 opac

Opacificati

on

Averaging Mask/ Fill Image

Zooming/Pan ning

Zoom to

SIEME

Healthine

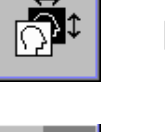

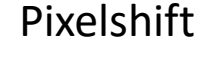

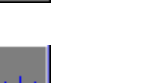

**Invert Gray Scale** 

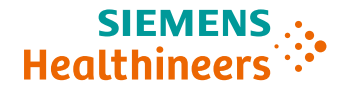

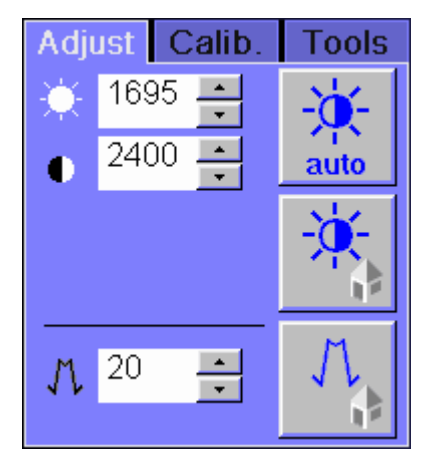

Windowing
 Windowing
 Set brightness and contrast

Auto Window

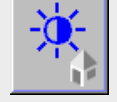

Window Home

Adjust Sub task Card

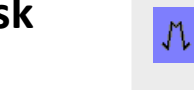

<sup>№ 21</sup> ∃ Edge Enhancement

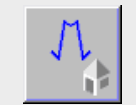

Edge Enhancement Home

Calibration Subtask Card

Calib

-1-

auto

Adiust

3

auto

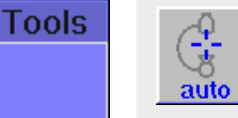

#### **Auto ISO Calibration**

Isocenter calibration is automatically preselected by the system for image angle 50° ... 130°.

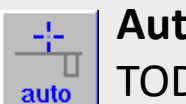

Auto TOD Calibration

TOD calibration is

automatically preselected by the system for image angle 0° ... 50° or 130° ... 180°.

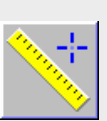

Manual Distance Calibration Once the distance line has been drawn by moving and marking with the mouse pointer, the length of the distance line is entered, and calibration is applied.

10

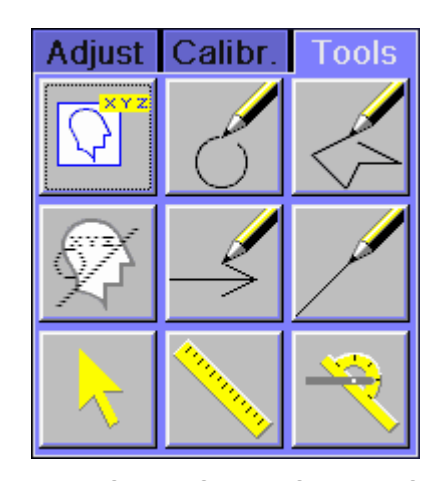

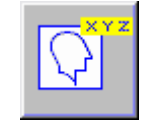

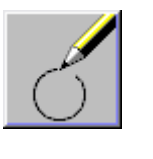

Annotation: Enter text in the image

Drawing Circle

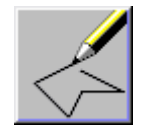

Drawing Polygon

**\*\*\*\***\*\*\*

Tools Sub task Card

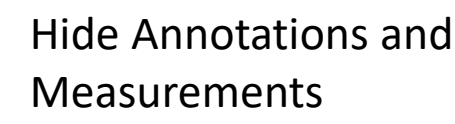

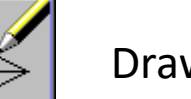

Drawing Arrow

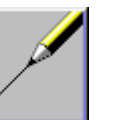

#### Drawing Line

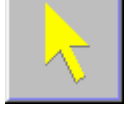

Pointer: Point out certain image details on the screen

Distance: The distance between two points of a straight distance line or along

a curve

R

Angle: Angle measurement by drawing two lines

Healthir

### Postprocessing Postprocessing Onscreen Menu

The Postprocessing Onscreen Menu contains the functions depending on the Onscreen Menu configuration.

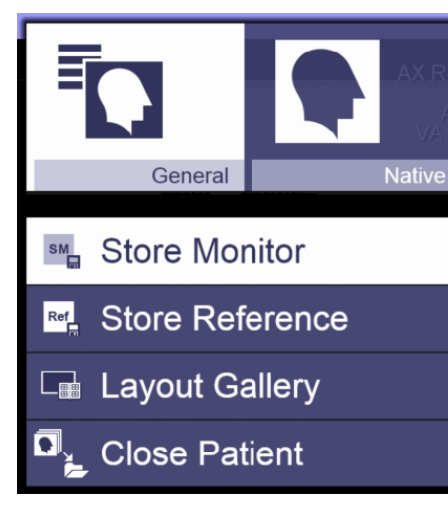

#### **General Menu**

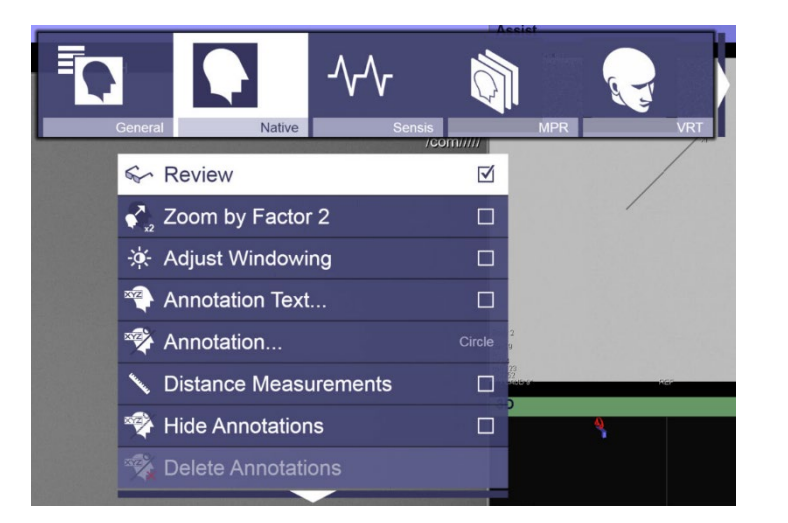

#### Native Menu

The **Native** menu contains functions for manipulations of scenes that were acquired nonsubtracted.\*

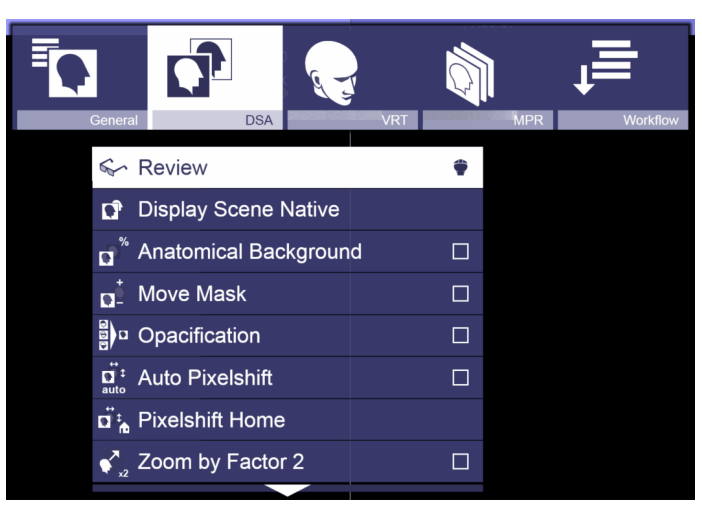

#### DSA Menu (Optional)

The **DSA** menu contains functions for manipulations of scenes that were acquired subtracted.\*

Healthin

### Postprocessing Changing/Correcting Patient Data

SIEMENS ... Healthineers

 Select Edit > Correct in the main menu of the Postprocessing task card.

- or -

Press the **Patient Browser (Num .)** key on the symbol keypad.

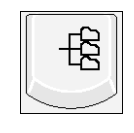

```
Patient Browser (Num .)
```

#### Кеу

The **Patient Browser** window opens. Select the patient requiring the modification. Corrections depend on the selected level in the **Patient Browser**: **Patient - Study - Series - Instance.** Studies that include only one scene should be corrected on the **Instance** level. Only data that refers to the selected level can be modified. To modify the name of the series (scene name), for example, the **Series** level must be selected.

2. Select **Edit > Correct** in the menu of the **Patient** 

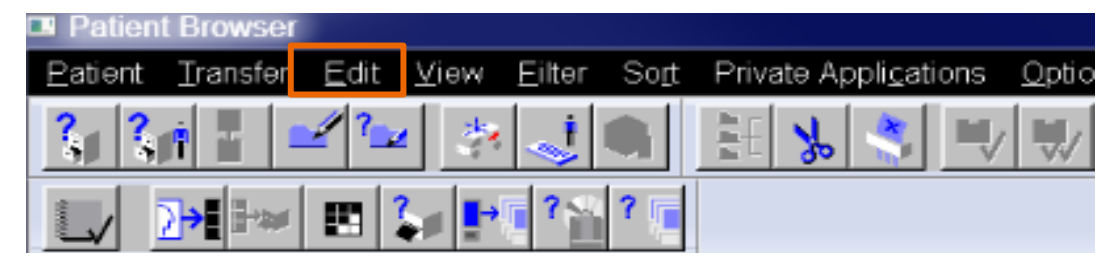

Please note: It is not possible to correct or rearrange patient data for the following cases:

- Specific data of special objects, for example, patient position in the Exam Protocol SR
- Protected data
- Data of HIS/RIS patients
- Data of the current examination patient during radiation
- Data on external media

### Postprocessing **Changing/Correcting Patient Data continued**

3. The **Correct** window opens. Select 4. To correct the patient position, the **Patient** sub task card and enter the correct patient data. If necessary, change other data.

|                           |                                                                                                    |       | Modifier's nume        | meduser  |                                                                                                    | 1 |
|---------------------------|----------------------------------------------------------------------------------------------------|-------|------------------------|----------|----------------------------------------------------------------------------------------------------|---|
|                           | and the second second s |       |                        | -        |                                                                                                    |   |
| Lestnemo                  | 14103.13-025511510                                                                                                    | _     | First name             |          | _                                                                                                    | _ |
| Patient D                 | 14 03 13-02 55 11-STD-81993                                                                                                    |       | Middle name            |          | -                                                                                                    | - |
|                           |                                                                                                    |       | 1100                   |          | - 100                                                                                                    |   |
|                           |                                                                                                    |       | Suma                   |          |                                                                                                    |   |
| Referring physician       |                                                                                                    | -     | Other patients name(s) |          | _                                                                                                    | - |
| AdmissionID               |                                                                                                    |       | Unter patient ID(s)    |          |                                                                                                    | _ |
|                           |                                                                                                    |       | Library rank           |          |                                                                                                    |   |
|                           |                                                                                                    |       | Finite of hirth        | 1/1/1900 | -                                                                                                    | _ |
| Accession No              |                                                                                                    | 1.0   | Sur Court              | Malu     | -1 COM                                                                                                    |   |
| Study ID                  | 1                                                                                                    | - 128 |                        | Female   | Notnet                                                                                                    |   |
|                           |                                                                                                    |       | Height                 |          | [00:07]                                                                                                    |   |
|                           |                                                                                                    |       | Weight                 | -        | (10)                                                                                                    |   |
| Courses Manufacture & Los |                                                                                                    |       | Address                | 1        | and the second second s |   |
| Series date               |                                                                                                    | N     |                        |          |                                                                                                    |   |
| Sterring Gaby             |                                                                                                    | _ 11  | Addaonal into          | -        |                                                                                                    | - |
| _                         |                                                                                                    | -     | - TOOLANDER IN         | 1.1      |                                                                                                    |   |
| Marrieut                  |                                                                                                    |       |                        | 1.1      |                                                                                                    |   |
| Comment                   |                                                                                                    | - Ni  |                        | -        |                                                                                                    | - |
| Comment                   |                                                                                                    |       |                        |          |                                                                                                    |   |

select the Series sub task card and select the correct position from the drop-down list.

|                     |                             | Modifier's name        | meduser        |   |
|---------------------|-----------------------------|------------------------|----------------|---|
| -                   |                             |                        | -              |   |
| Lest norm           | 14.03.1340255111510         | Fust name              |                | _ |
| Pativint ID         | 14 03 13-02 55 11-STD-81993 | Middle name            |                | _ |
|                     |                             | Title                  |                |   |
|                     |                             | Sutti                  |                |   |
| Referring physician |                             | Other patients name(s) |                | _ |
| AdmissionID         |                             | (other patient ID(s)   |                | _ |
|                     |                             | Ethnic group           |                | _ |
|                     |                             | Matary rank            | 1/1/1/1000     | _ |
| A consistent hou    |                             | Linte of birth         | 1/1/1900       |   |
| Study P             | 1                           | SHI                    | Female Not set |   |
| OUDIT IC            |                             | Helatv                 | [7:07]         |   |
|                     |                             | Weight                 | (10)           |   |
|                     |                             | Address                |                |   |
| Seneri descriptión  |                             |                        |                |   |
| Serven date         |                             |                        | -              |   |
|                     |                             | Addiscipation          |                |   |
|                     |                             | 1                      |                |   |
| Number              |                             | mice                   |                | - |
| Comment             |                             | 111                    |                |   |

5. After correcting the patient data, enter your name under Modifier's **name** or select your name from the selection list and select **OK**.

Healthir

|                          |                             |                                         | 65 9 m                                  |
|--------------------------|-----------------------------|-----------------------------------------|-----------------------------------------|
|                          |                             |                                         |                                         |
|                          |                             | Modifier's name                         | meduser                                 |
| Lest neme                | NIDS/INCOMMENTS             | First name                              | (                                       |
| Patient D                | 14 03 13-02 55 11-STD-81993 | Middle name                             | -                                       |
|                          |                             | Tibe                                    |                                         |
|                          |                             | Sutt                                    |                                         |
| -                        |                             | Other patients name(s)                  |                                         |
| Referring physician      | <u> </u>                    | Other patient ID(s)                     |                                         |
| Admission ID             | -                           | Ethnic group                            |                                         |
| _                        |                             | Military rank                           | 5 · · · · · · · · · · · · · · · · · · · |
|                          |                             | Date of birth                           | 1/1/1900                                |
| Accession No<br>Study ID | 1                           | Sea                                     | Male Citizer<br>Fernale Not set         |
|                          |                             | Height                                  | [#(m*]]                                 |
|                          |                             | Vieignt                                 | (10)                                    |
| -                        |                             | Address                                 |                                         |
| Server description       |                             |                                         |                                         |
| Servera Cotto            |                             | a deta tenal letra                      | -                                       |
|                          |                             | - Additional and                        |                                         |
| Aleminat                 |                             | 1                                       |                                         |
| Comment                  |                             | and and and and and and and and and and |                                         |
| Comment                  |                             |                                         |                                         |

### Postprocessing

### **Rearrange Series/Scenes/Images**

1. Call up the **Patient Browser** by pressing the **Patient Browser (Num .)** key on the symbol keypad.

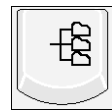

Patient Browser (Num .) Key

- 2. Select the series/scenes (images).
- 3. Drag and drop: Drag the selected data to the target position and release the mouse button.

– or –

Cut and paste: Click this icon 🔥 or call up **Edit** > **Cut** in the menu of the **Patient Browser**.

- 4. Click the target position.
- 5. Click this icon 🚦 or call up **Edit > Paste** in the menu of the **Patient Browser**.
- 6. The **Rearrange** dialog box will be displayed.
- 7. Enter your name under Modifier's name or select your name from the selection list.
- 8. Confirm by clicking **OK**.
- Please note: Rearrange is not possible in the following cases:
- Rearranging to the wrong data level
- Rearranging scenes/images to a series acquired with another patient position
- If images were acquired on a different modality (e.g., CT)

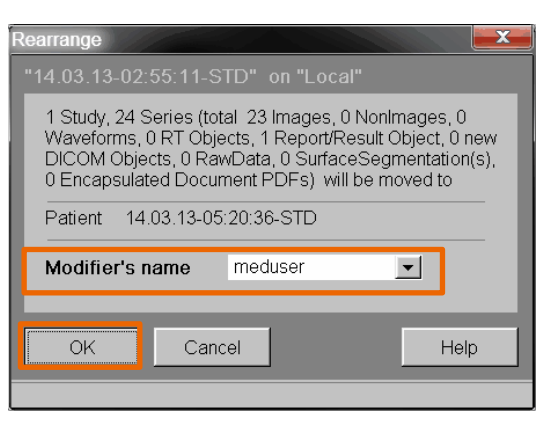

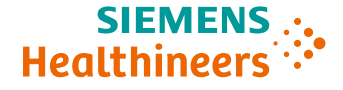

### Postprocessing **Patient Search**

- or -

Using the **Patient Search**, you can query and retrieve patient and examination data from workstations and long-term archives that work with other DICOM program systems.

1. Click this icon in the toolbar. 🏌

![](_page_15_Picture_4.jpeg)

Select **Patient > Search...** in the menu of the **Patient Browser**. The **Patient Search** window opens.

2. Enter your search criteria and click **Search**.

If you want to search for an existing patient in the Local Database folder in the network:

- 1. Select a patient in the **Patient Browser**.
- Select Patient > Search Selected... in the menu of the Patient Browser. The **Patient Search** window is displayed.
- Enter your search criteria and select **Search**. 3.

| Patient Search   |                     |                     |                               |                  |      |
|------------------|---------------------|---------------------|-------------------------------|------------------|------|
| Basic Search     |                     |                     |                               |                  |      |
| Patient Name     |                     |                     | From To                       | Node             |      |
| Patient ID       |                     | Study Date          | -                             | Artis_Qceilin    | g    |
| Date of Birth    |                     | Study Time          |                               | SENSIS Her       | [    |
| Sex              | Any 💌               | Accession Number    |                               | XWP Qoeilir      | ne   |
|                  | N                   | Modality            |                               | <b>_</b>         |      |
| Advanced Search  | 45                  |                     |                               |                  |      |
|                  | Study Description   |                     |                               | From             | То   |
|                  | Study ID            |                     |                               | PPS Start Date   | -    |
|                  | Referring Physician |                     |                               | PPS Start Time   |      |
|                  | Reporting Physician |                     |                               | Body Part Exam   |      |
|                  | Study Instance UID  |                     | Perfo                         | ming Physician   |      |
|                  | Series Instance UID |                     | Requi                         | est Procedure ID |      |
|                  | Series Number       |                     | Schedul                       | ed Procedure ID  |      |
|                  | Series Description  |                     |                               | Approval Status  | -    |
|                  |                     |                     |                               |                  | _    |
| Reporting Search |                     |                     |                               |                  |      |
| <u>S</u> earch   | Cl <u>e</u> ar      | Type New Query Name | ▼ S <u>a</u> ve               | Delete           |      |
|                  |                     |                     |                               |                  |      |
|                  |                     |                     |                               |                  |      |
|                  |                     |                     |                               |                  |      |
|                  |                     |                     |                               |                  |      |
| Import           | Import Job Status   | Image List          | scard search results on close | Classa           | Help |

### **Postprocessing Manual Deletion of Patient Data**

![](_page_16_Picture_1.jpeg)

1. Call up the Patient Browser by pressing the Patient Browser (Num .) key on the symbol keypad.

![](_page_16_Picture_3.jpeg)

Patient Browser (Num .) Key

- 2. Select the objects to be deleted via a single LMB click.
- 3. Select **Edit** > **Delete** in the menu of the **Patient Browser** or open the context menu (right mouse button) and select **Delete** there.
  - or –

![](_page_16_Picture_8.jpeg)

Click this icon in the toolbar.

A dialog box appears in which you must confirm that you really want to delete the data you have selected.

4. Confirm the question with **Yes** to delete the selected patient and examination data.

### Postprocessing Automatic Deletion of Patient Data

- 1. Select **Options > Configuration...** in the main menu.
- 2. Double-click the Auto Delete icon.

![](_page_17_Picture_3.jpeg)

Auto Delete Icon

The Auto Delete Configuration window opens.

Select whether the **recycle bin** should be used or not. Select the **Do not permanently delete data. Move data to the recycle bin** check box to change the setting.

- 3. Select the database (local database or recycle bin) for which automatic deletion shall be configured.
- 4. Define the **Timepoints for deletion**. Select the options to be used.
- 5. Define the **Data to be deleted**. Select the rules to be used.
- Define Ask confirmation before deletion. If this option is selected, users are prompted to confirm whether data should be deleted when Auto Delete starts.
- 7. Click **OK** to apply the settings.

![](_page_17_Picture_12.jpeg)

![](_page_17_Picture_14.jpeg)

### Postprocessing Archiving/Exporting/Transferring Data

![](_page_18_Picture_1.jpeg)

#### Archive To and Send To

1

| . Setting a Directory Filter                                                               | 2. Displaying the Scene Directory                                                                                                    | 3. Archiving/Sending                       |
|--------------------------------------------------------------------------------------------|----------------------------------------------------------------------------------------------------|--------------------------------------------|
| n the Postprocessing<br>ask card, select the<br>equired display from the<br>top-down menu: | In the PostProc or Quant task card, click the Scene<br>Directory icon.<br>Scene Directory Icon<br>The system switches to 4 x 4 display mode and<br>displays the representative image of each stored<br>scene.<br>To select all objects:<br>Select Image > Select All in the main menu.<br>– or –<br>Press Ctrl + A.<br>To select the required scenes/images:<br>Select one of the required images. Press the Ctrl<br>key and select the additional scenes/images. | Click this icon in the Patient<br>Browser. |
|                                                                                            |                                                                                                    | -                                          |

### Postprocessing Archiving/Exporting/Transferring Data

#### SIEMENS Healthineers

#### Exporting to CD-R/DVD

- Insert an (empty) CD-R/DVD into the writer. The first time you export data to a new medium, the Enter Label dialog box is displayed. Enter a unique name for the medium.
- 2. Select this icon in the **Patient Browser**.

![](_page_19_Picture_5.jpeg)

Select **Transfer** > **Export To...** in the main menu. A dialog box with the available archiving destinations opens.

3. Select one or more destinations and click **Export/Archive**. The image data will be archived at the selected destinations.

![](_page_20_Picture_0.jpeg)

21

Unrestricted C Siemens Healthineers, 2022

### Postprocessing **Archiving/Exporting/Transferring Data**

#### Automatic Sending/Transfer Configuration

You can configure destinations for sending and exporting and set up automatic sending/exporting. Automatic sending should only be set for *syngo* products. To open the automatic sending/transfer configuration panel:

- 1. Select **Options > Configuration...** in the main menu.
- Double-click the **Transfer Configuration** button. 2.

**Transfer Configuration Button** Transfer

- 3 Select **New** to create a new transfer rule.
- After creating, select **Active transfer rule** to activate your transfer rule. 4.
- Always select **Don't care** in the second drop-down menu. Otherwise, the 5. transfer rules will not work.
- 6. Select **OK**.

#### Please note:

- An auto transfer rule consisting of **Don't care + Received + Series** or **Studies** will **not** result in an auto transfer. Set **Don't care + Received + Images** as an auto transfer rule.
- Most cardiac networks and viewing stations only permit processing/viewing with 512<sup>2</sup>/8-bit image display. Effective Date: 01 APR 2022 | HOOD05162003265210

![](_page_20_Picture_14.jpeg)

### Postprocessing Archiving/Exporting/Transferring Data

#### **Exporting Scenes/Images**

- Select Image > Export Image As... in the main menu of the PostProc task card. The Export Image As window appears.
- 2. Select the desired format from the **Type** selection list.
- 3. Select the range (if applicable).
- 4. Select planes (if applicable).
- 5. Set the image matrix.
- 6. Include or do not include text/graphics/ECG.
- Define the file for the data. The export location is set automatically when the USB device is plugged in.
- 8. Start the export by selecting **OK**.

#### **Please note:**

Scenes/images can be exported in a common format to a directory on an external USB device. The following image formats are supported:

- AVI format (\*.avi): Various video compression codecs are supported.
- Windows Bitmap (\*.bmp)
- JPEG format (\*.jpg)

![](_page_21_Figure_15.jpeg)

Hoalthir

![](_page_22_Picture_0.jpeg)

### Postprocessing – Archiving/Exporting/Transferring Data

#### **Exporting Image Data to an External USB Device**

- 1. Plug the USB device into the USB jack.
- 2. Wait a moment (until the LED on the drive stops blinking).

#### **Removing the USB Device**

- 4. Single-click the LMB on this icon 🔹 in the status area.
- 5. Left-click **Safety Eject PNP Device** to remove your external USB device safely.
- 6. The USB device can be unplugged following the status message **PNP device can be unplugged** in the status area.

#### **Please note:**

If you remove the USB device without deactivating it via the software, this may result in data loss, damage to the operating system and damage to the media. Do **not** immediately unplug a USB device. **Always** use the software functionality for safe removal before unplugging.

![](_page_22_Picture_11.jpeg)

![](_page_23_Picture_0.jpeg)

Please note that the learning material is for training purposes only.

For the proper use of the software or hardware, please always use the Operator Manual or Instructions for Use (hereinafter collectively "Operator Manual") issued by Siemens Healthineers. This material is to be used as training material only and shall by no means substitute the Operator Manual. Any material used in this training will not be updated on a regular basis and does not necessarily reflect the latest version of the software and hardware available at the time of the training.

The Operator Manual shall be used as your main reference, in particular for relevant safety information like warnings and cautions.

Please note: Some functions shown in this material are optional and might not be part of your system.

Certain products, product related claims or functionalities (hereinafter collectively "Functionality") may not (yet) be commercially available in your country. Due to regulatory requirements, the future availability of said Functionalities in any specific country is not guaranteed. Please contact your local Siemens Healthineers sales representative for the most current information.

The reproduction, transmission or distribution of this training or its contents is not permitted without express written authority. Offenders will be liable for damages.

All names and data of patients, parameters and configuration dependent designations are fictional and examples only.

All rights, including rights created by patent grant or registration of a utility model or design, are reserved.

© Siemens Healthcare GmbH 2022

Siemens Healthineers Headquarters Siemens Healthcare GmbH Henkestr. 127 91052 Erlangen, Germany Telephone: +49 9131 84-0 siemens-healthineers.com